Информация необходимая для эксплуатации программного обеспечения контроллера управления и мониторинга серверной платформы "РИКОР"

### Оглавление

| Введение                                          | 3 |
|---------------------------------------------------|---|
| Установка ПО                                      | 3 |
| Начало работы                                     | 3 |
| Управление системой охлаждения                    | 4 |
| Мониторинг и информирование по электронной почте. | 8 |
| Удаленный мониторинг по сетевому протоколу        | 9 |

### Введение

Данный документ содержит информацию для эксплуатации и апробации модулей программного обеспечения контроллера управления и мониторинга серверной платформы "РИКОР"

# Установка ПО

Процесс первичной установки образа операционный системы описан в инструкции по установке. Он представляет собой программирование микросхемы ПЗУ и ее последующую установку на материнскую плату. В случае если образ уже установлен на серверную плату и содержит в своем составе описываемые функциональные модули ПО Рикор, то дополнительной установки не требуется.

## Начало работы

После того как программное обеспечение установлено в ПЗУ на материнской плате.

Можно подать питание для запуска контроллера управления.

При первом старте сетевой порт контроллера получит динамический IP адрес.

Также с помощью BIOS можно задать контроллеру статический адрес. После загрузки системы доступ к настройкам системы можно получить через WEB интерфейс браузера на любом компьютере находящимся в одной подсети с серверной платформой.

Используя защищенный протокол https открыть по IP интерфейс настроек.

#### Управление системой охлаждения.

На главной странице среди информационных панелей можно увидеть панель системы охлаждения.

Панель отображает в реальном времени текущую температуру установленных процессоров (Рисунок 1).

И их усредненную температуру за различные промежутки времени.

Перейдя по ссылке внизу попадаем на основную страницу.

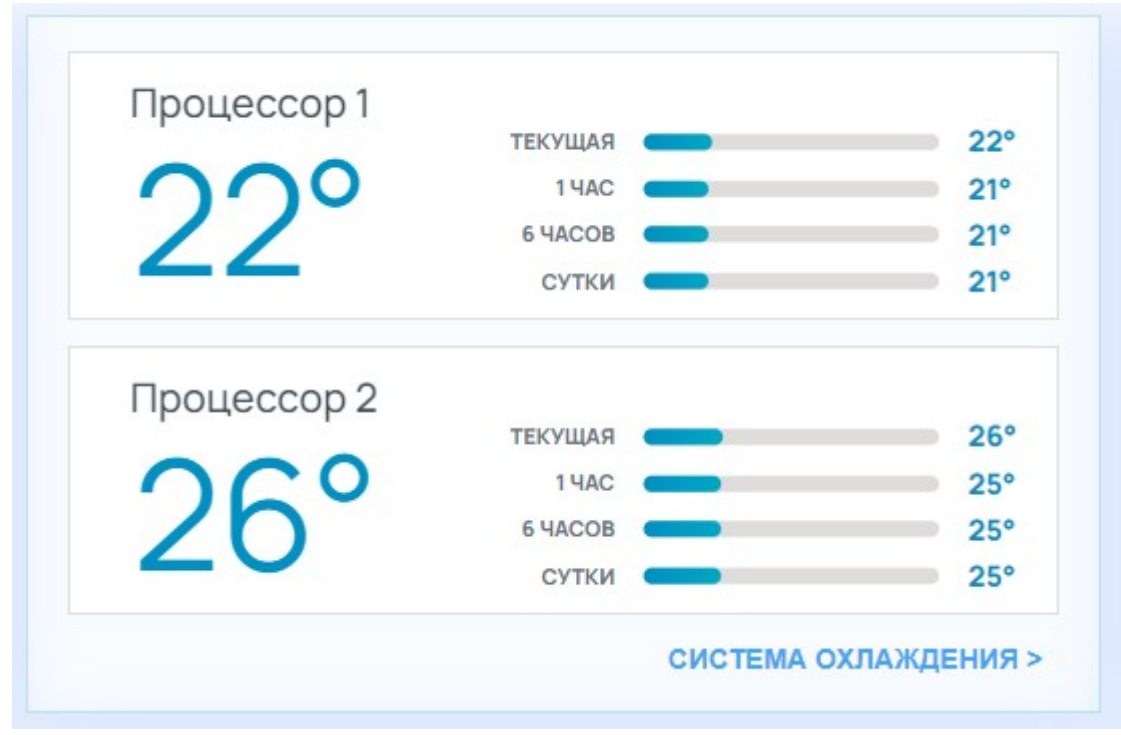

На основной странице можно получить информацию о температуре процессоров. (Рисунок 2)

Текущем выбранном профиле охлаждения. (Рисунок 3)

Текущем выставленном уровне оборотов вентиляторов в % (Рисунок 2)

Индикацию об аварийном режиме.

Графики уровня охлаждения в процентах и температур CPU с

выбранным временным интервалом и методом аппроксимации.

Состояние всех вентиляторов в системе. (Рисунок 4)

Модулей памяти DIMM. (Рисунок 5)

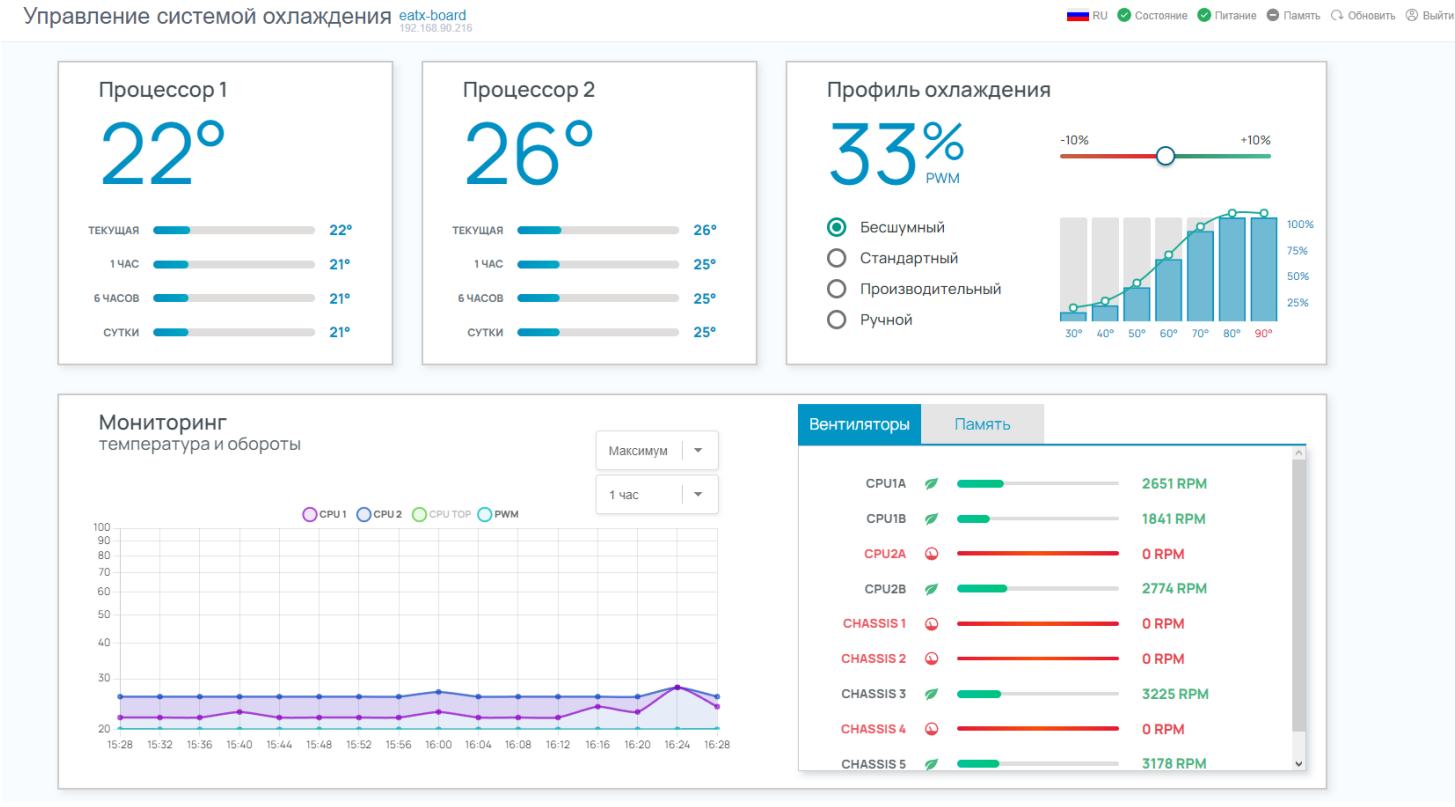

Рисунок 2

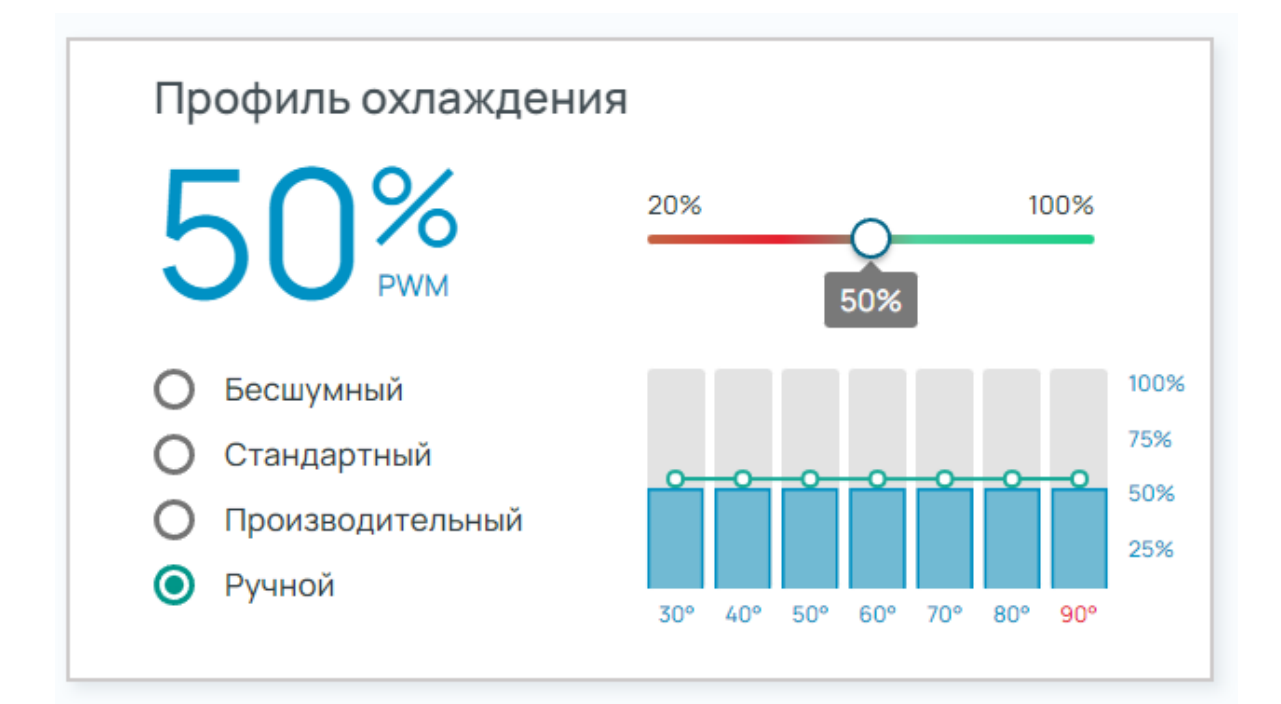

#### Рисунок 3

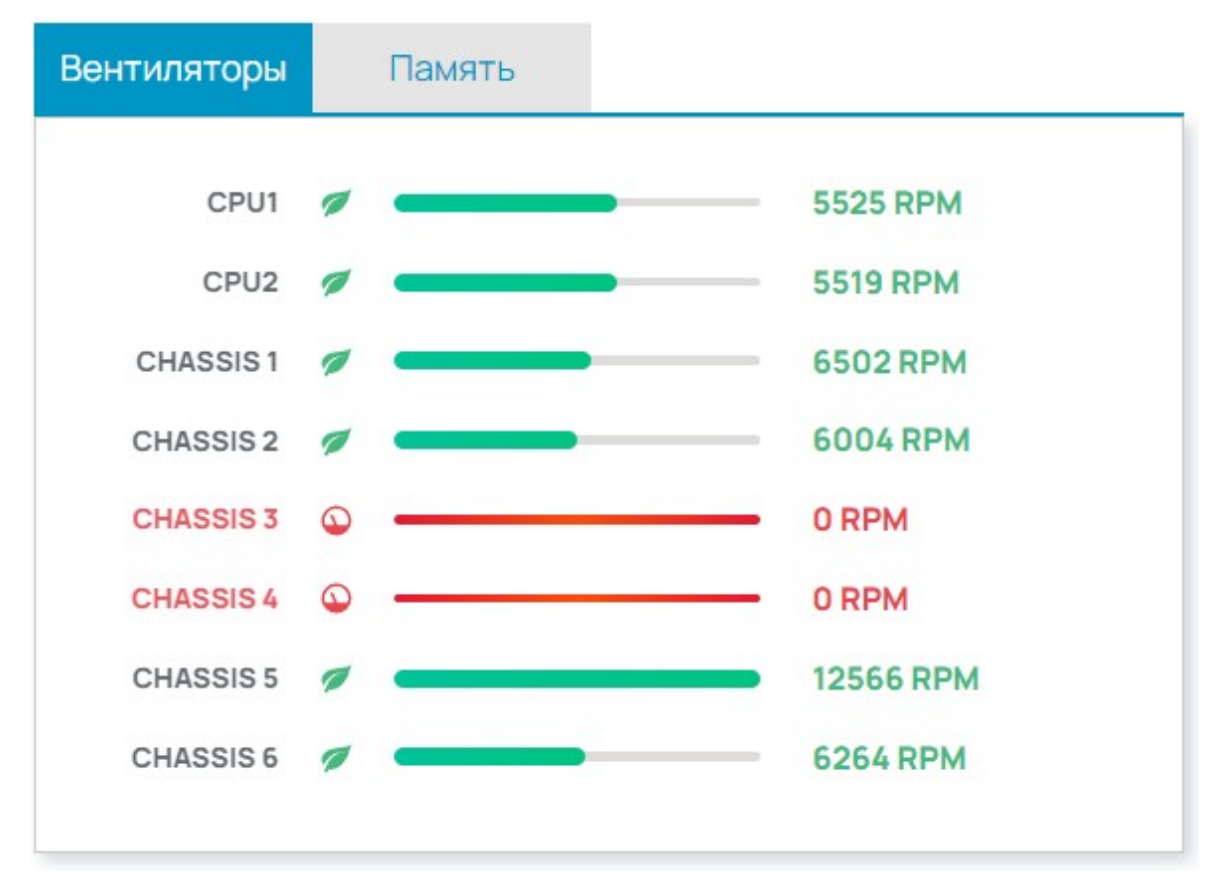

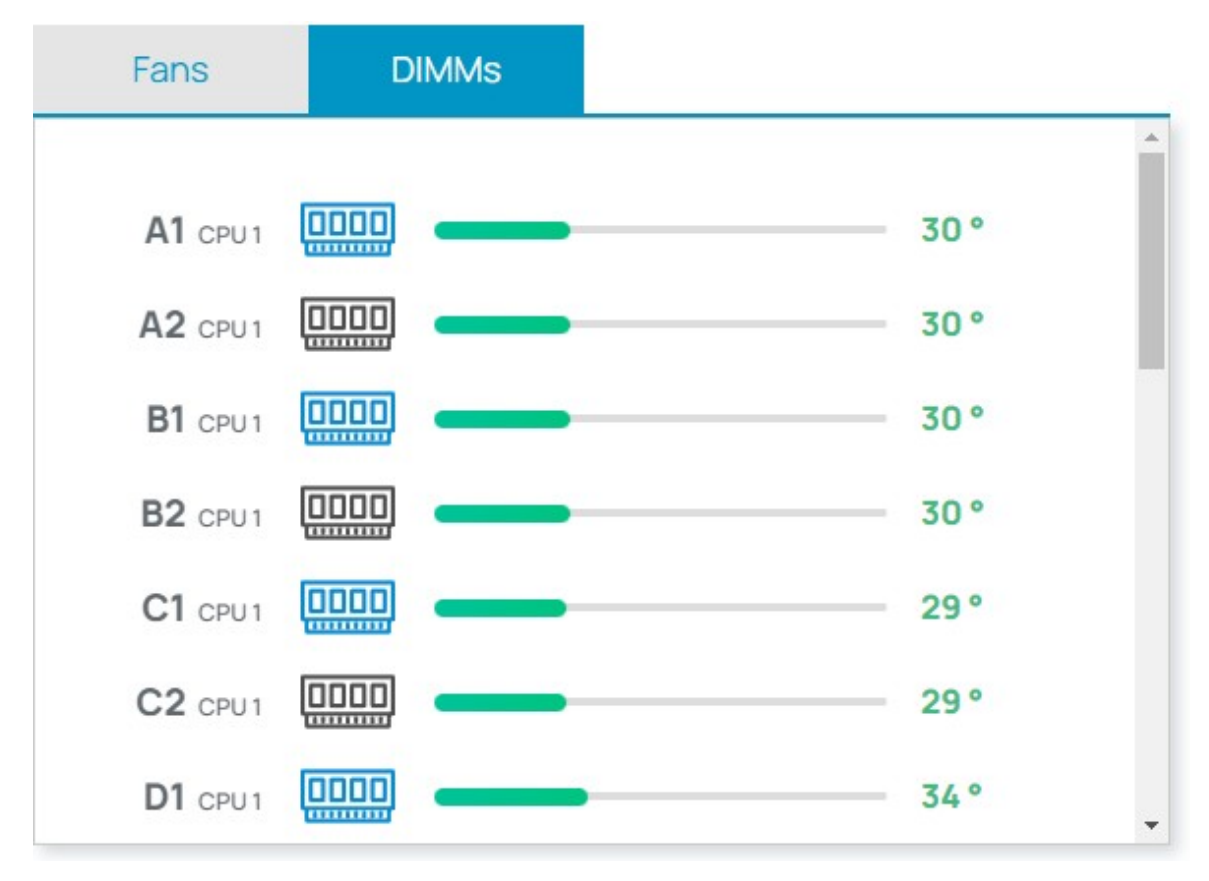

#### Мониторинг и информирование по электронной почте.

В разделе конфигурация выбрать опцию почтовая рассылка.

В открывшемся интерфейсе можно настроить все параметры почтового сервера, аутентификации отправителя. (Рисунок 6)

Установить временной интервал периодической рассылки.

Выбрать возможные варианты данных мониторинга.

А также подключить систему экстренных уведомлений на случай выхода из рабочих диапазонов параметров датчиков.

|                           | 192.168.90.216    |             |          |                  |                              |                         |             |                            |                 |
|---------------------------|-------------------|-------------|----------|------------------|------------------------------|-------------------------|-------------|----------------------------|-----------------|
| стройки                   |                   |             |          |                  |                              |                         |             |                            |                 |
|                           |                   |             |          | ВНИМАНИЕ! Необхо | димо также настроить DNS в р | азделе "Настройки сети" |             |                            |                 |
| E-mail отправителя Пароль |                   | SMTP сервер |          | Порт             | E-mail получате              | еля                     | TLS         | STARTTLS                   |                 |
| info@example.com          |                   |             | smtp.exa | ample.com        | 25                           | info@example.com        |             | 🗆 Выкл                     |                 |
| Периодическая от          | Период, дней      | Период, ча  | асов     | Период, минут    | Напряжения                   | Датчики                 | Вентиляторы | Данные хоста               | Логи            |
| ☑ Вкл                     |                   | 0           |          | 30               | 🗹 Вкл                        | 🗹 ВКЛ                   | 🗆 Выкл      | 🗆 Выкл                     | 🗆 Выкл          |
| Мгно                      | овенные сообщения |             |          |                  | Критические ошибки           |                         |             | Предупреждения             |                 |
| 🗹 Вкл                     |                   |             | ⊠Вкл     |                  |                              | 🗆 Выкл                  |             |                            |                 |
|                           |                   |             |          |                  |                              |                         | _           |                            |                 |
| ПРАВИТЬ ТЕСТОВОЕ ПИСЬМО   |                   |             |          |                  |                              |                         | co          | КРАНИТЬ НАСТРОЙКИ СТРАНИЦЫ | ЗАПУСТИТЬ РАССЬ |

### Удаленный мониторинг по сетевому протоколу.

В разделе конфигурация выбрать опцию настройка SNMP. (Рисунок 7) В открывшемся интерфейсе можно настроить сетевые параметры для работы с удаленными системами мониторинга типа Zabbix и тп. Поддерживающие формат MIB.

Файл в стандарте MIB описывающий поддерживаемые опции и параметрические свойства платформы доступен по <u>ссылке.</u>

| Настройки SNMP eatx-board                                                          |            |                   | RU 🔮 Coc         | тояние 🥑 Питание 🖨 Память 🗘 Обновить 🛞 Выйт |  |
|------------------------------------------------------------------------------------|------------|-------------------|------------------|---------------------------------------------|--|
| Общие параметры<br>Сообщество : public<br>Версия : v2c<br>Режим Доступа : ReadOnly |            |                   |                  |                                             |  |
| Разрешить SNMP                                                                     | FIOPT SNMP | Разрешить ловушки | IP-адрес ловушек | Порт ловушек                                |  |
|                                                                                    | 161        |                   | 0.0.0            | 162                                         |  |
|                                                                                    |            |                   |                  |                                             |  |
|                                                                                    |            |                   | ct               | СОХРАНИТЬ НАСТРОЙКИ СТРАНИЦЕ                |  |
|                                                                                    |            |                   |                  |                                             |  |

Рисунок 7